## WaterSmart New Account Registration Steps

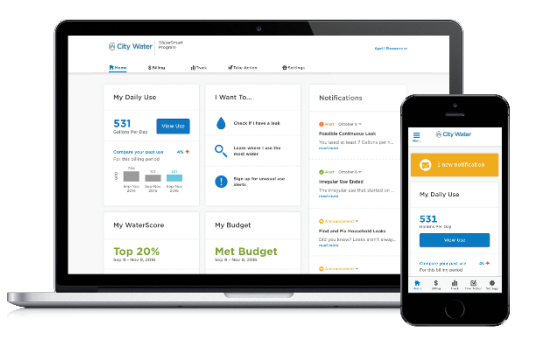

- 1. Visit Our website.
- 2. Select "My Account" at the top of the main page.

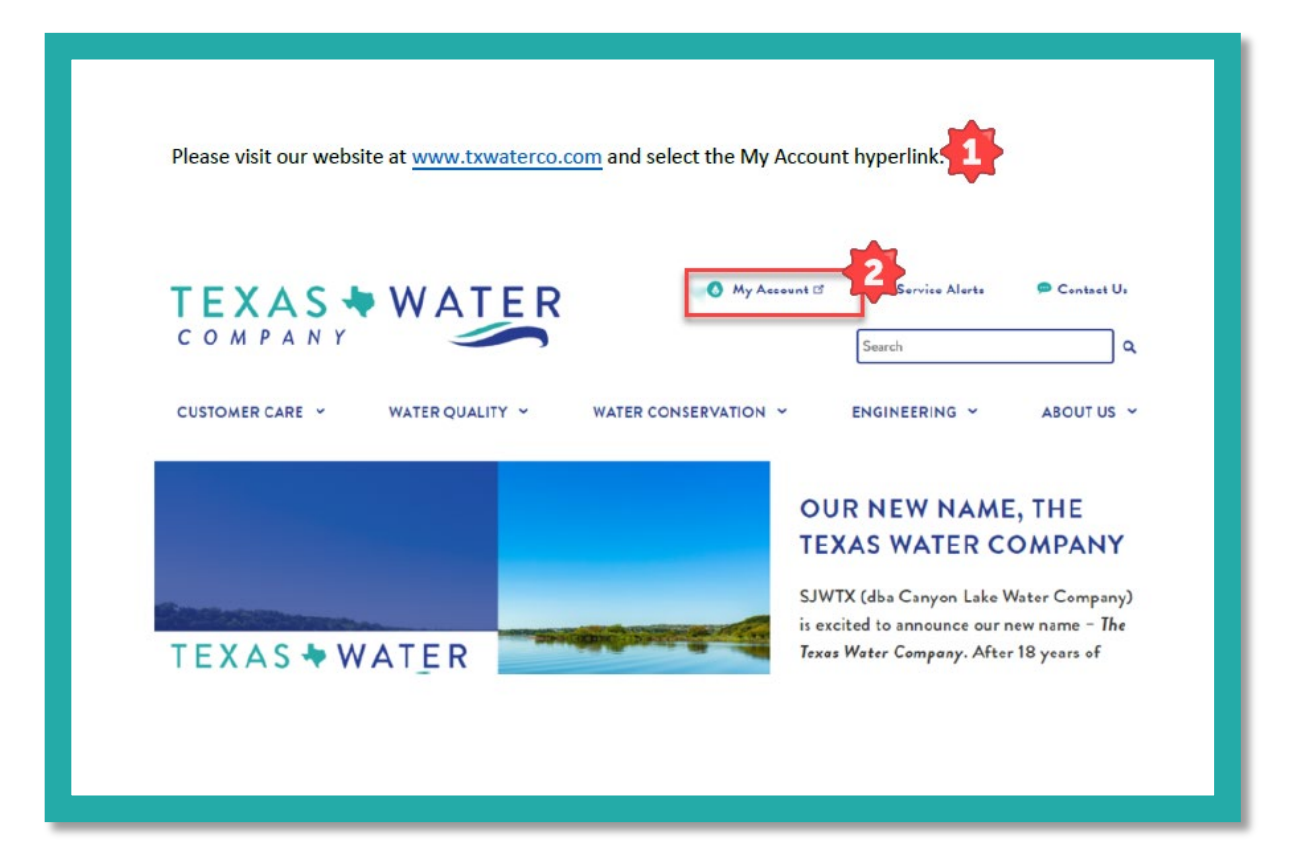

- 1. Input your 8-digit account number.
- 2. Zip code for your service location.
- 3. Select the "Find My Account" option.

|                                                                            |                                                         | Account number  | _ |
|----------------------------------------------------------------------------|---------------------------------------------------------|-----------------|---|
| Look up your account to<br>your water use. It's free, a<br>takes a minute. |                                                         | 2 Zip code      |   |
|                                                                            | ur water use. It's free, and it only<br>takes a minute. | Find my account |   |
|                                                                            |                                                         | OR              |   |
|                                                                            |                                                         | Log In          |   |

- Enter the email address that we have on file.
- 2. Create a new password.
- Check the I agree box (after reviewing the Privacy Policy)
- 4. Click the "Take Me to My

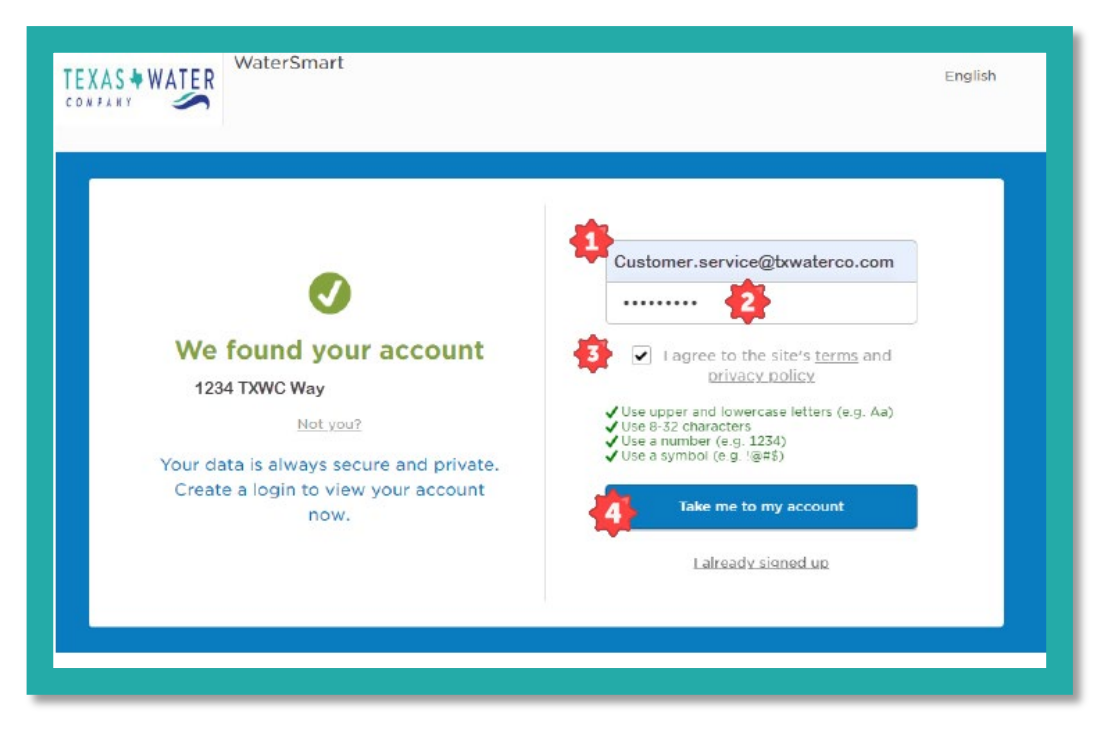

Account" button.

1. Check **the I agree box** (after reviewing the Privacy Policy if not done on the prior page) and select the 2. **Continue** option

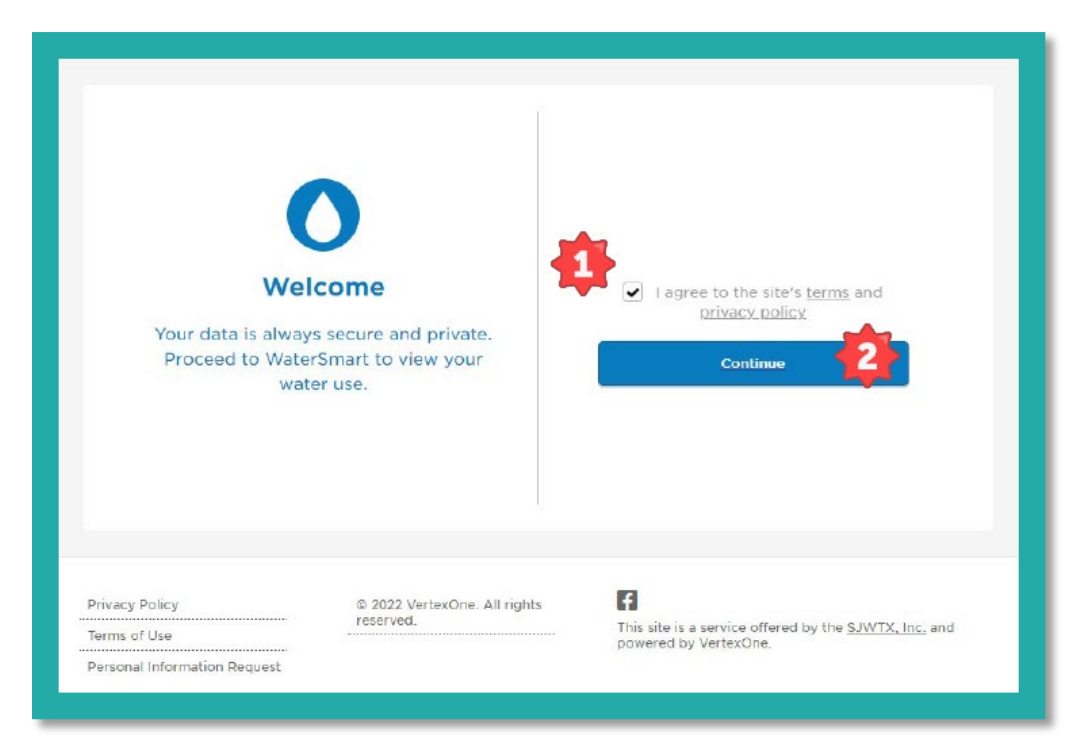

## You have now successfully registered your account!

 Please view important notifications.
Edit your profile as needed.

![](_page_2_Picture_4.jpeg)